# CYMAX GROUP TECHNOLOGIES

**Amazon Registered Agent** 

### Overview

- Brand Registered Agent Introduction
- Brand Registry roles and functions
- Advantages of Brand Registered Agent Access

CYMAX Group

Registered Agent Access and Process

### **Brand Registered Agent**

A third party who is authorized by the Rights Owner to report violations using Brand Registry tools.

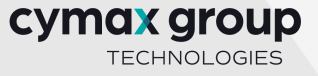

#### **Amazon Brand Registered Roles and function**

When brands are brand registered with Amazon, only authorized accounts can change listings. Authorized accounts can include your employees or another account to which you have assigned a role, such as an authorized agency. There are currently three types of Amazon Brand Registry roles: Administrator, Rights Owner, and Registered Agent. Each comes with a different level of permissions.

- **Rights Owner:** An individual who is the trademark owner or their employee who is authorized to report violations. Users with this role have access to the Report a Violation tool and listing benefits.
- **Registered Agent**: A third party who is authorized by the Rights Owner to report violations using Brand Registry tools.
- Administrator: An individual who has permission to assign roles to user accounts.

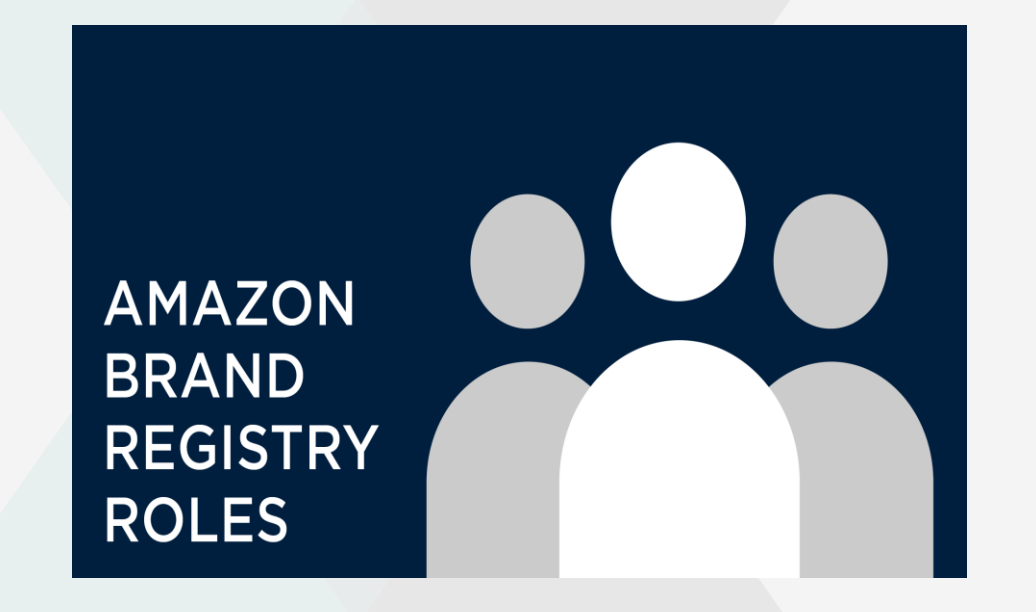

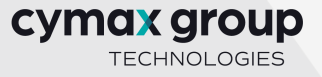

# Advantage of Brand Registered Agent Access

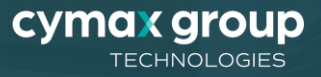

#### **Advantage of Brand Registered Agent Access**

- Resellers and people with written permission from a brand owner or manufacturer to manage a product's detail page on Amazon
- It helps a us to have a control over their product listings
- It allow authorized sellers to create new products for the Registered Brand
- It helps us to enhances the brand content
- It helps maintain and update attributes.
- It helps to resolve product rejections quickly

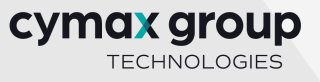

# **Registered Agent Access and Process**

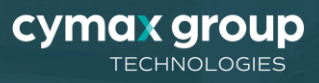

#### **Brand Registered Agent**

- Is your Brand registered under the Amazon Brand registry? If yes, please provide brand name as per trademark certificate and add Cymax as a registered agent through their brand registry page
- Please refer to this link on how to provide registered agent access from the brand registry

https://sellercentral.amazon.com/help/hub/reference/GCF9UE9VGKGA2W5F Or refer to steps below

- URL: https://brandregistry.amazon.com/
- Go to Setting > User Permissions within Brand Registry. You will see all the users associated with your brands listed there.
  - To manage existing users: Click Manage next to each user to grant or remove roles from the user under the brands of your selection.
  - To add new users: Click Invite a user to your brand and fill in the required information, then click send an invitation. The new users will need to accept the invitation via email to be added
    - The email address login of the Brand Registry user account
    - The brand that the request pertains to
    - The specific role or roles you would like to assign to the user account
    - A vendor should send an invite to amazon@cymax.com

| oport                                       |                                                                                                    |    |
|---------------------------------------------|----------------------------------------------------------------------------------------------------|----|
| rand Registry 👌 User Permissions 🖒 Invite a | user to your brand                                                                                                    |    |
|                                             | Invite a user to your brand                                                                                                    |    |
|                                             | Enter the user's details. After they accept, you can modify their access and add them to<br>additional brands at any time.          |    |
|                                             | Email                                                                                                    |    |
|                                             |                                                                                                    |    |
|                                             | Name                                                                                                    |    |
|                                             |                                                                                                    |    |
|                                             | Language                                                                                                    |    |
|                                             | English (United States)                                                                                                    |    |
|                                             | Brand<br>After this user accepts their invitation, you can extend their access to more brands through the<br>"Manage" page.         |    |
|                                             | Role                                                                                                    |    |
|                                             | Administrator<br>An individual who has full permission to assign roles to user accounts                                             |    |
|                                             | Rights Owner<br>An individual who is the rights owner or an employee of the rights owner who is authorized<br>to report violations. |    |
|                                             | Registered Agent                                                                                                    |    |
|                                             |                                                                                                    | 0  |
|                                             |                                                                                                    | OG |

Support

## Thank you!

Alka Nahare Marketplace Coordinator

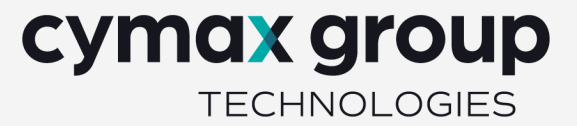